## 報名表填寫與歐付寶付款教學

#### 步驟1:請填寫基本資料

| DCCIass 家工书记 开刻                                   |                         |                                                                           |                             |            |
|---------------------------------------------------|-------------------------|---------------------------------------------------------------------------|-----------------------------|------------|
|                                                   |                         |                                                                           |                             |            |
| ☑ 2018年台灣臨床心理學會年會暨學術研討會 (2018-04-21) (報名期限79.3天・) |                         |                                                                           |                             |            |
|                                                   | * 姓名                    | Test                                                                      | ※現職單位/就讀<br>學校(醫院請註明<br>利率) | Test       |
|                                                   | ∖ ನಗಗ ಎಸ್ಎಸಂ ದಿ-೬ / ಕನಕ |                                                                           |                             |            |
|                                                   | * 心理師證子號/學號(若沒有請填無)     | 無                                                                         | ※ 職稱                        | Test       |
|                                                   | * EMAIL                 | Test                                                                      | ※行動電話                       | 0912345678 |
|                                                   | 市話                      | <ul> <li>(02)23456789 #</li> <li>台北市 ▼ 中正區 ▼ 100 路、街、段、巷、弄、號、樓</li> </ul> |                             |            |
|                                                   | » 地址                    |                                                                           |                             |            |

步驟2:請選擇「年費報名身份」、「是否繳交常年會費」、「本次繳費項目」、「繳費方式」

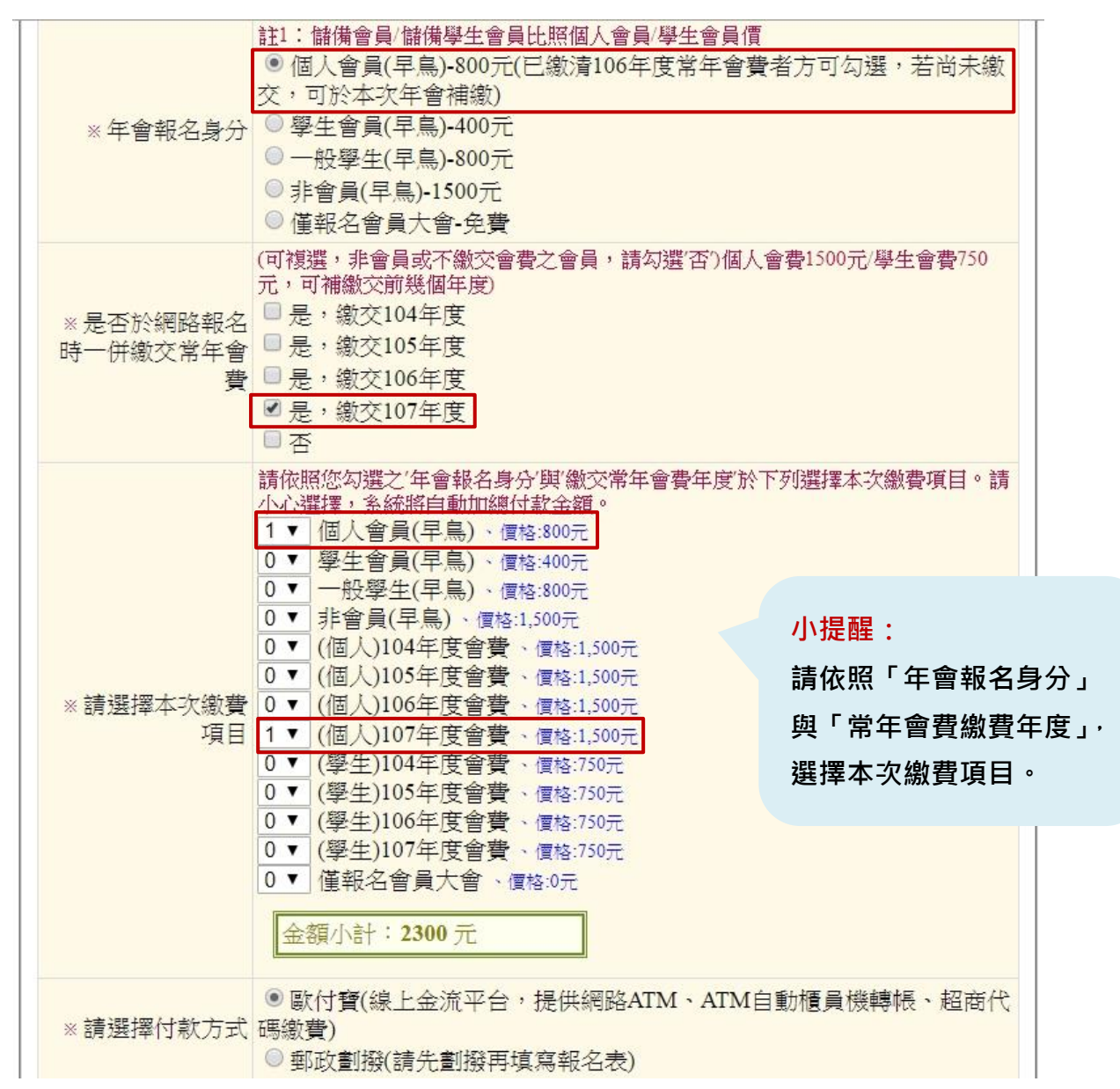

# 備註:若使用郵局臨櫃劃撥付款,請填繳費憑證編號;若使用歐付寶付款則免填。

|          | 請務必先劃撥再填寫報名表 |  |
|----------|--------------|--|
| 若您的付款方式為 |              |  |
| 郵局臨櫃劃撥,請 |              |  |
| 提供憑證編號   |              |  |
|          |              |  |

### 步驟 3:填寫是否開立收據及餐點葷素,確認資料無誤後請點選「送出」。

| ** 各項費用(年會報<br>名費/常年會費)收據<br>是否單獨開立 | <ul> <li>● 否</li> </ul>                       |
|-------------------------------------|-----------------------------------------------|
| 收據開立抬頭                              |                                               |
| ※4月21日 午餐葷/<br>素                    | ◎ 葷 ● 素 ◎ 不須供餐                                |
| ※4月22日 午餐葷/<br>素                    | ◎ 葷 ● 素 ◎ 不須供餐                                |
| 總金額                                 | 2,300 元<br>(此金額為系統自動加總僅供參考,請依實際勾選物品所需金額為主)    |
|                                     |                                               |
|                                     | 驗證碼: 輸入下圖文字 (不分大小寫) VC34 ②更換圖形                |
| ※與承辦人員聯繫                            | *查詢報名資料 ** Beclass線上報名系統<br>** 來瞧瞧近7日最熱門的報名活動 |
|                                     | 送出 / Submit                                   |

#### 步驟4:點選「下一步(進入付款流程)」將自動導向歐付寶付款頁面,同時請勿關閉報名表頁面。

-BeClass 線上報名系統-

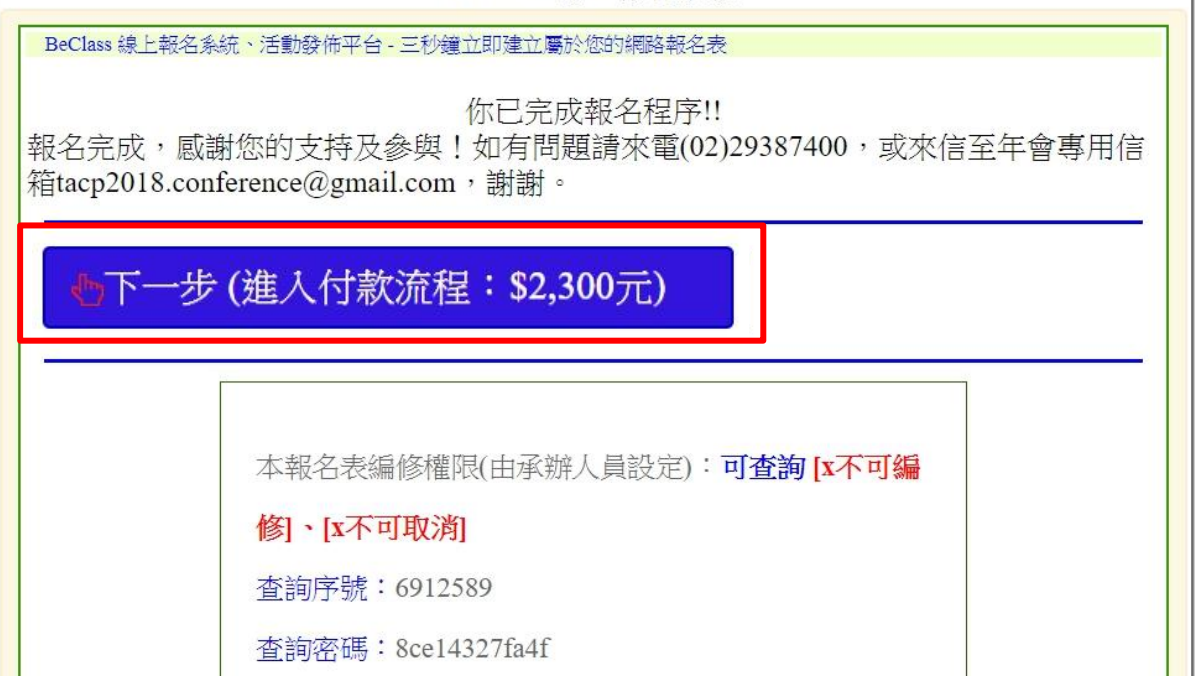

步驟 5:請先至歐付寶首頁 <u>https://www.opay.tw/</u> 註冊新帳號成為會員後,再回到以下付款 畫面,並請按登入付款。

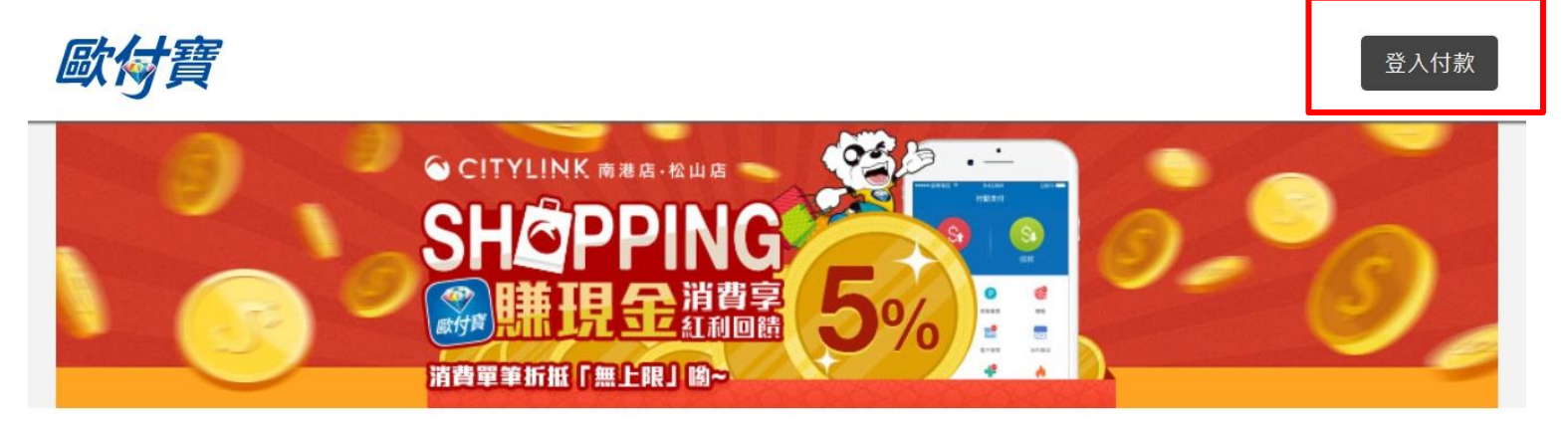

訂單資訊

| 訂單編號     | 69600411515988183                    |
|----------|--------------------------------------|
| 商店/網站名稱  | 台灣臨床心理學會                             |
| 收款方會員編號  | 1971232                              |
| 款項撥至商家時間 | 立即(請注意!您的支付款項將於交易完成後,移轉至收款人的電子支付帳戶。) |

|                                              |    | 應付金額  | NT\$ 2,300 |
|----------------------------------------------|----|-------|------------|
| 個人會員(早鳥) 800 元 x 1<br>(個人)107年度會費 1500 元 x 1 | 1  | 2,300 | 2,300      |
| 商品明細                                         | 數量 | 單價    | 小言十        |
|                                              |    |       |            |

#### 步驟 6:請選擇付款方式,有「網路 ATM」、「ATM 櫃員機」、「超商代碼」三種付款方式。

|                                  |                        | 付款方式                                                  |
|----------------------------------|------------------------|-------------------------------------------------------|
| 歐付寶帳戶                            | 網路ATM                  | 員機超商代碼                                                |
| *<br>銀行帳戶                        | 兆豐國際商銀                 |                                                       |
| 注意事項                             |                        |                                                       |
| • 選擇以上任                          | 一銀行之金融卡並使用同銀行          | .TM進行轉帳享 0 元手續費;使用他行ATM,則須支付 <mark>跨行手續費 15 元。</mark> |
| • 若無以上任                          | 一家銀行之金融卡,可任意選          | 聲或點選其他金融機構進行付款,需支付跨行手續費15元。                           |
| 例:玉山金                            | 融卡在玉山WebATM轉帳享 (       | 元手續費 ; 玉山金融卡在非玉山WebATM轉帳收取 15 元手續費 / 筆。               |
| ● ATM櫃員機<br>「 <mark>繳費</mark> 」按 | ؛,可選擇轉帳/轉出(繳費單筆)<br>鈕。 | _限3萬元)或繳費(無上限3萬元限制)之功能按鈕;若為使用第一銀行ATM櫃員機,請選擇           |

• 適用【繳費】功能之銀行ATM櫃員機:玉山銀行、臺灣銀行、中國信託、土地銀行、富邦銀行、第一銀行、華南銀行、台新銀行、 彰化銀行。(無上限3萬元限制)

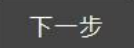

# 步驟 7:選定付款方式後將出現下列頁面,下圖為選擇「ATM 櫃員機」之轉帳資訊,請至 ATM 機台如操作一般轉帳程序即可,若選擇網路 ATM 或超商代碼,請依照頁面指示進行。

| Beclass 我的資料 報名紀錄 繳費紀錄 登入                                                                                                    |                                                                                           |
|----------------------------------------------------------------------------------------------------|-------------------------------------------------------------------------------------------|
| □訂單內容                                                                                                    | ▲付款資訊                                                                                     |
| <ul> <li>來源表單: 2018年台灣臨床心理學會年會暨學術研討會</li> <li>訂單編號: 6926378</li> <li>內容說明: ● 個人會員(早鳥)(800元) × 1</li> <li>● (個人)107年度會費(1500元) × 1</li> <li>總金額: \$2,300元</li> </ul> | 繳費方式:ATM轉帳<br>銀行代碼:017 (兆豐國際商業銀行)<br>轉帳帳號:3341080182145983<br>繳費期限:2018/01/18<br>費用:2300元 |
|                                                                                                    | 重新進行付款流程                                                                                  |

© 2017 - 關於BeClass | 隱私權保護暨服務及聲明條款 | 聯絡我們

步驟8:繳費後即報名完成,請留意收取最終報名確認信件。